# Описание работы Дополнительныго офиса ПТК АЗС.

## СОДЕРЖАНИЕ

| 1. Установка программы «Дополнительного офиса ПТК АЗС»   | 1 |
|----------------------------------------------------------|---|
| 2. Загрузка программы «Дополнительного офиса ПТК АЗС»    | 1 |
| 3. Возможности программы «Дополнительного офиса ПТК АЗС» | 2 |
| 3.1. Единый справочник                                   | 2 |

Дополнительный офис ПТК АЗС позволяет сотрудниками, не имеющими доступа к ПО «ПТК АЗС-ОФИС», управлять общим товарным отделом, содержащим единый справочник товаров. В дополнительном офисе ПТК АЗС доступны следующие возможности управления общим товарным отделом:

- корректировка справочника товаров;

- переоценка товаров;
- составление и расчёт услуг;
- корректировка справочника контрагентов.

Дополнительный офис ПТК АЗС поддерживается ПО ПТК АЗС с версии 12.22.

### 1. Установка программы «Дополнительного офиса ПТК АЗС»

Для работы дополнительнго офиса ПТК АЗС необходимо:

1. Установить программу «ПТК АЗС Офис» (версии 12.22) на компьютер, находящийся в локальной сети с компьтером, на котором установлен главный ПТК АЗС-Офис.

2. Вставьте ключ защиты с прошивкой опции «Дополнительный офис ПТК АЗС».

### 2. Загрузка программы «Дополнительного офиса ПТК АЗС»

Для загрузки программы «Дополнительного офиса ПТК АЗС» запустите файл

<u>c:\dexe</u>\ AZSDopOffice.exe. На экране при первом запуске появится окно, в котором надо ввести имя или IP адрес компьютера, где установлен главный ПТК АЗС-Офис. Далее появится окно «Регистрация». После выбора пользователя (список пользователей задается в главном ПТК АЗС-Офис) и ввода пароля нажмите «Ввод» (рис.1).

Примечание. В меню «Настройка\Путь к базе данных ПТК АЗС-Офис» указываются параметры подключения к базе данных. База данных OFFICE.FDB может находиться на другом компьютере.

|                  | Регистрация                                                                                                    | ×             |
|------------------|----------------------------------------------------------------------------------------------------|---------------|
| <u>О</u> ператор | TOMATCA A3C                                                                                                    | RIOMATIKA     |
| Оператор1        |                                                                                                    | C ITKA        |
| Сервис-служба    | ТОЛАТИКА ВО ОТ<br>ТКАЗС ПТКАЗС ОТ<br>ТКАЗС ПТКАЗС I<br>ТОМАТИКА ПЛЮС ОТ<br>ТКАЗС ПТКАЗС ОО<br>ТКАЗС ПТКАЗС ОО<br>ТКАЗС ПТКАЗС ОО<br>ПМАТИКА АВТОН |               |
|                  | ТОМАТИТК АЗС<br>Пароль                                                                                                    | 5<br>Х Отмена |

Рис.1

#### 3. Возможности программы «Дополнительного офиса ПТК АЗС»

Дополнительный офис ПТК АЗС поддерживает все основные действия с магазином в офисе: работу с единым справочником товаров, просмотр отчётов, экспорт и т.д.

В меню «Магазин» (рис.2) перечислены все функции, доступные администратору.

Внимание. В программе «Дополнительный офис ПТК АЗС» под администратором (Сервис службой) можно настроить доступ только к тем пунктам меню, которые необходимо открыть оператору дополнительного офиса ПТК АЗС (меню Настройка\Настройка меню).

| и ПТК АЗС - Офис: дополнительное рабочее место. Версия 12.21 от 12.05.2020 – 🗖 🗙 |                                                                 |          |                           |                       |                           |                     |                      |                        |
|----------------------------------------------------------------------------------|-----------------------------------------------------------------|----------|---------------------------|-----------------------|---------------------------|---------------------|----------------------|------------------------|
| Работа Журналы Ма                                                                | Работа Журналы Магазин Отчеты товарные Экспорт Настройка Помощь |          |                           |                       |                           |                     |                      |                        |
| Код НБ Название                                                                  | Составление и расчет услуг                                      |          | Файл запроса на АЗС       | Файл цен на ГСМ       | Файл конфигурации скидок  | Дата обмена         | Принятая смена с дат | Версия ПО на АЗС \land |
| 1 0 A3C №1                                                                       | Производство продукции                                          |          | C:\DEXE\OfficeDB\AZS.b    | C:\DEXE\OfficeDB\XMGs | C:\DEXE\cnf.ini           | 15.05.2020 17:19:04 | 9655 ot 15.05.2020   | 12.21                  |
| 2 5 A3C2                                                                         | Планирование заказа                                             |          | C:\DEXE\OfficeDB\AZS.b    | C:\DEXE\OfficeDB\XMGs | C:\DEXE\cnf.ini           | 17.01.2018 14:30:51 | 8456 ot 24.11.2017   | 11.22                  |
| 3 3 AF3CN93                                                                      |                                                                 |          | C:\DEXE\OfficeDB\AZS.b    | C:\DEXE\OfficeDB\XMGs | C:\DEXE\cnf.ini           | 22.07.2013 9:04:54  | 1703 ot 21.07.2013   | Неизвестно             |
| 4 3 A3C 1                                                                        |                                                                 | Chilli D | C:\DEXE\OfficeDB\AZS.b    | C:\DEXE\OfficeDB\XMGs | C:\DEXE\cnf.ini           | 11.09.2014 16:46:37 | 3387 от 30.08.2013   | 10.31                  |
| 5 0 AΓ3CN25                                                                      | высор отдела                                                    | Ctri+D   | C:\DEXE\OfficeDB\AZS.b    | C:\DEXE\OfficeDB\XMGs | C:\DEXE\cnf.ini           | 22.07.2013 13:04:15 | 3838 от 21.07.2013   | Неизвестно             |
| 6 0 AΓ3CN26                                                                      | Справочники                                                     | •        | C:\DEXE\OfficeDB\AZS.b    | C:\DEXE\OfficeDB\XMGs | C:\DEXE\cnf.ini           | 22.07.2013 9:05:47  | 1529 ot 21.07.2013   | Неизвестно             |
| 10 0 AF3CN97                                                                     | Говар на складе                                                 |          | C:\DEXE\OfficeDB\AZS.b    | C:\DEXE\OfficeDB\XMGs | C:\DEXE\cnf.ini           | 22.07.2013 8:47:26  | 297 от 21.07.2013    | Неизвестно             |
| 7 1 База                                                                         | Документы                                                       | •        | C:\DEXE\OfficeDB\AZS.b    | C:\DEXE\OfficeDB\XMGs | C:\DEXE\cnf.ini           | 22.07.2013 12:18:55 | 211 от 22.07.2013    | Неизвестно             |
| 8 0 A3C 2_AF                                                                     | Дополнительные операции                                         | +        | _O C:\DEXE\DB3_OLD\AZS.t  | C:\DEXE\OFFICEDB\XMG  | C:\DEXE\OFFICEDB\CNF8.ini |                     |                      | Неизвестно             |
| 9 0 A3C 2_tm                                                                     | Настройка                                                       |          | _tr C:\DEXE\DB3_tmp\AZS.t | C:\DEXE\OFFICEDB\XMG  | C:\DEXE\OFFICEDB\CNF9.ini |                     |                      | Неизвестно             |
| 1 4 KMA3C_1                                                                      | Виды оплаты и скидки                                            |          |                           |                       |                           |                     |                      | Неизвестно             |
| 3 4 A3C3                                                                         | Меркурий                                                        | •        |                           |                       |                           |                     |                      | Неизвестно             |
| 13 0 A3C 13                                                                      |                                                                 |          | 3 C:\DEXE\DB13\AZS.txt    | C:\DEXE\DB13\OfcGSM.s | C:\DEXE\DB13\OfcCNF.set   |                     |                      |                        |
|                                                                                  | единые справочники                                              |          | 1                         |                       |                           |                     |                      | ~                      |
|                                                                                  |                                                                 |          |                           |                       |                           |                     |                      |                        |
|                                                                                  |                                                                 |          |                           |                       |                           |                     |                      |                        |
| Сервис-служба - Администратор                                                    |                                                                 |          |                           |                       |                           |                     |                      |                        |

Рис.2

#### 3.1. Единый справочник.

Единый справочник это отдельный справочник. При переходе на него все изменения можно будет вносить только в офисе, а на АЗС только оприходовать, вводить количество товара.

Дополнительный офис ПТК АЗС позволяет управлять Единым справочником товаров (меню МАГАЗИН/Единые справочники), содержащим следующие данные:

- Товары,
- Переоценка,
- Контрагенты,
- Безналичное обслуживание,
- Склады,
- Составление и расчет услуг
- Виды оплаты и скидки.

**Внимание.** В справочнике товаров можно добавлять товары с одинаковыми штрихкодами. При сканировании штрих-кода при продаже/возврате/приходе и т.д. если штрих-код присутствует у нескольких товаров, появится окно, в котором кассир должен выбрать конкретный товар из списка.

Таким образом для продажи товаров с МРЦ можно будет создать 2 товара, имеющих одинаковый штрих-код и назвать их, допустим, "Winston XS 115p" и "Winston XS 120p". При сканировании штрих-кода кассиру будет предложен выбор из этих 2-х товаров, где он выберет нужный.

Внесенные изменения можно сразу разослать на выбранные A3C(AГ3C). Это очень удобно для A3C с одинаковой номенклатурой товаров (не надо для каждой A3C отдельно изменять справочник товаров(контрагентов) и передавать на A3C).

Для создания общего отдела единого справочника нажмите кнопку «Добавить», в появившемся окне введите название, например «Общий отдел единого справочника1» и нажмите «Ок».

Для добавления категорий и наименований товаров выберите «Товары» и в открывшемся окне введите список товаров.

Примечание. Список товаров в единый справочник можно экспортировать из справочника одной из АЗС. Для этого в окне рис.1 выделите АЗС в меню МАГАЗИН\Справочники\Товары выполните «Экспорт данных». В окне «Торговля сопутствующими товарами.Справочник товаров» единого справочника выполните импорт созданного файла. Аналогично можно экспортировать контрагентов с АЗС в Единый справочник.

|                                                                                                    | Единые справочники — 🗖 🗙                            |                                                                                                    |                   |  |  |
|----------------------------------------------------------------------------------------------------|-----------------------------------------------------|----------------------------------------------------------------------------------------------------|-------------------|--|--|
| Доступные общие отделы                                                                                                    |                                                     |                                                                                                    |                   |  |  |
| Имя отдела                                                                                                    | Путь к БД                                           |                                                                                                    |                   |  |  |
| Общий отд                                                                                                    | C:\DEXE\OFFICEDB                                    | \HANDBOOKS\Handbook1\Handbook1.fdb                                                                               |                   |  |  |
| Общий отде                                                                                                    | C:\DEXE\OFFICEDB\H                                  | ANDBOOKS\Handbook2\Handbook2.fdb                                                                                 |                   |  |  |
| Общий отде                                                                                                    | C:\DEXE\OFFICEDB\H                                  | ANDBOOKS\Handbook3\Handbook3.fdb                                                                                 |                   |  |  |
| 11111                                                                                                    | C:\DEXE\OFFICEDB\HANDBOOKS\Handbook4\Handbook4.fdb  |                                                                                                    |                   |  |  |
| Общие отдел Добавить Добавить Добавить Фудалить Общий отдел Товары Товары Переоценка Контрагенть Безналично Безналично Склады | пы<br>ать<br>п единого справ<br>н<br>в обслуживание | Место действия отдела<br>✓ АГЗС№5<br>База<br>✓ АЗС №1<br>АЗС 2_АРХ<br>АЗС 2_АРХ<br>АЗС 2_трр<br>АГЗС№7<br>АЗС 13 |                   |  |  |
| 📌 Составление                                                                                                    | е и расчет услуг                                    | 1.28 Выделить все                                                                                                | 6 Снять выделение |  |  |
| од Виды оплаты                                                                                                    | ы и скидки                                          |                                                                                                    | 🖌 ок              |  |  |

Рис. 3

Для отправки на A3C изменений, выполненных в едином справочнике в товаров необходимо в файле запроса на закладке «Передача данных на A3C» поставить галку «Справочники магазина» а в окне рис.3 в поле «Место действия отдела» A3C, на которые должны быть переданы изменения. При обмене ПТК A3C-Офис с A3C передадутся все изменения, выполненные в едином справочнике, на A3C.

Внимание. При изменении цен на товары в едином справочнике, после обмена с АЗС в рабочем окне программы для кассира появится информационное окно со списком товаров, на которые были изменены цены, если стоит соответствующая настройка в меню Магазин/Настройки.

После обмена с офисом на АЗС для перехода на работу с единым справочником выберите в меню Выбор отдела\Общий единый справочник.